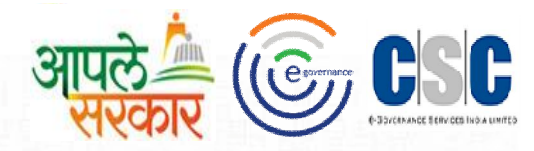

# ग्रामविकास व पंचायत राज विभाग

# महाराष्ट्र शासन

(Rural Development Department Govt. Of Maharashtra)

CSC 2.0 (ई-पंचायत प्रकल्प)

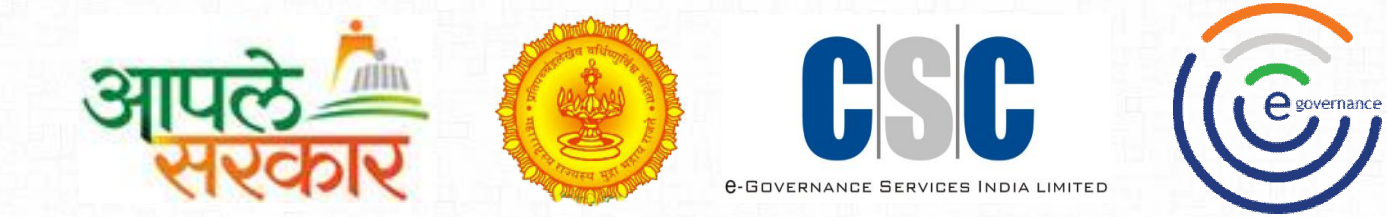

## e Gram soft Data Entry

मार्गदर्शन पुस्तिका

नमुना क्रमांक- ७,१२,५,२६ क,२६ख

#### ई ग्रामसॉफ्ट मध्ये लॉगिन करणे

2

3

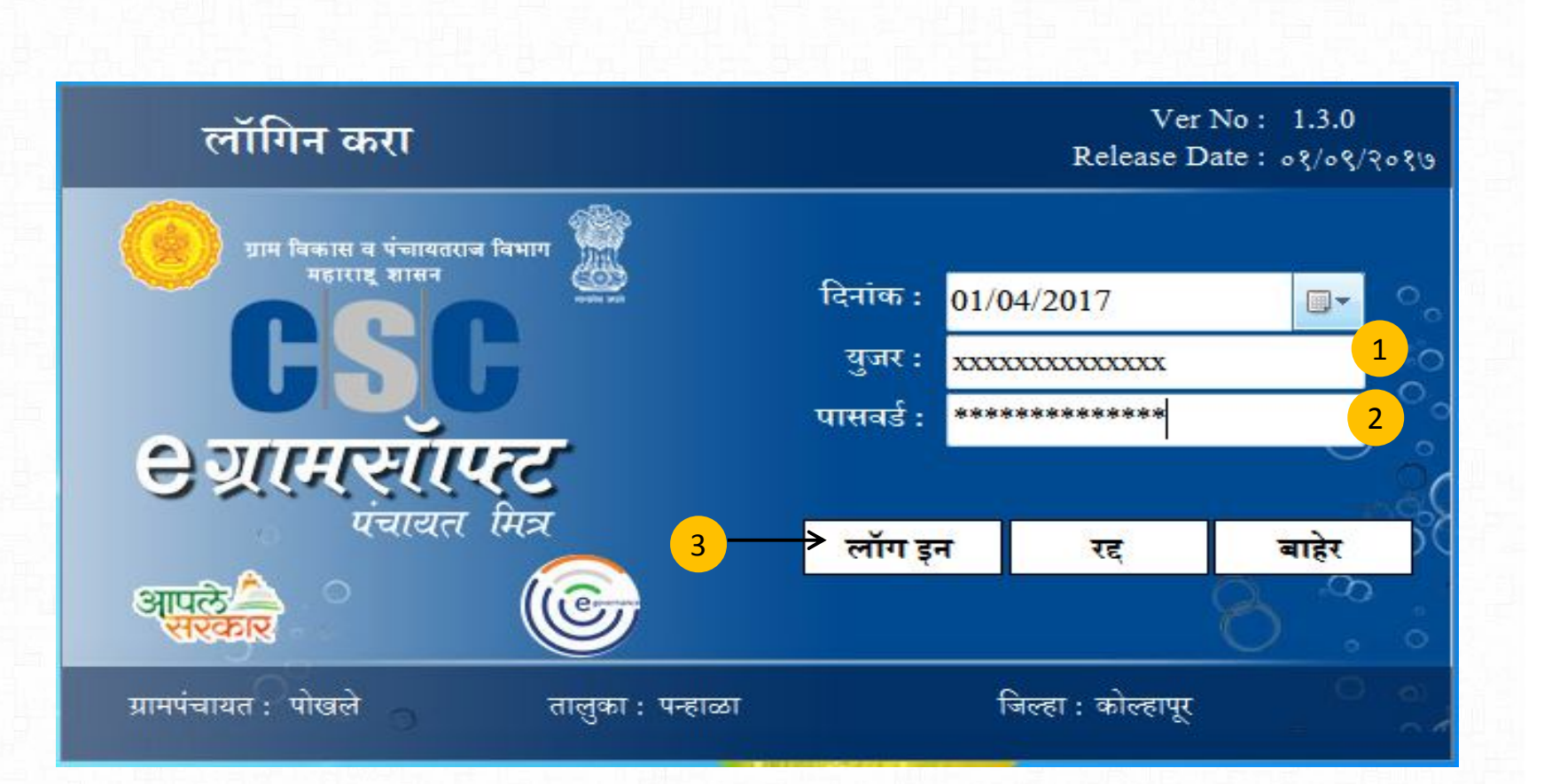

CSC

Cerran

आपल

लॉगिन करण्यासाठी केंद्र चालक अथवा ग्रामसेवक यापैकी वापरकर्त्याचे युजर व पासवर्ड नोंद करून लॉगीन करावे.

#### लॉगीन केल्यानंतर दिसणारे Home Page.

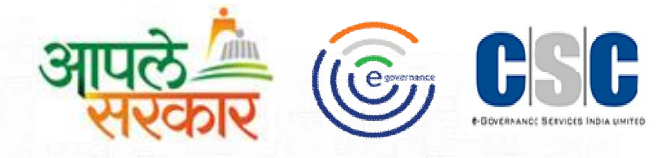

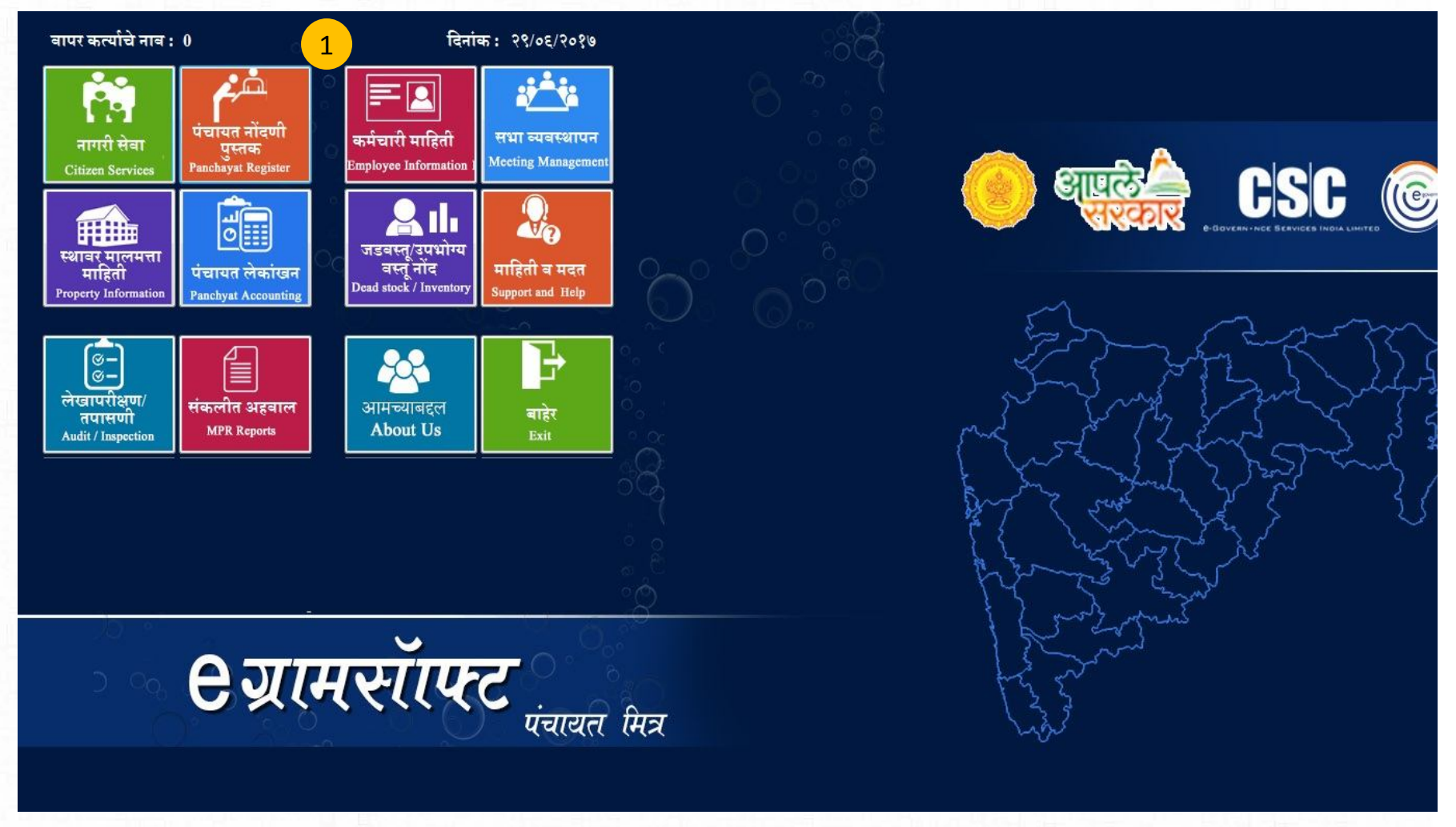

लॉगिन केल्यानंतरग्रामपंचायत मध्ये होणाऱ्या कामकाजांची नोंदणी प्रक्रिया पूर्ण करण्यासाठी याठिकाणी वेगवेगळ्या सेवांचMenu चा वापर करू शकता.

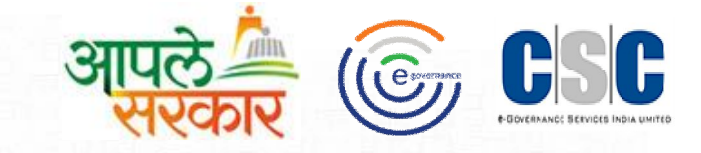

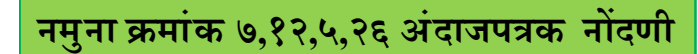

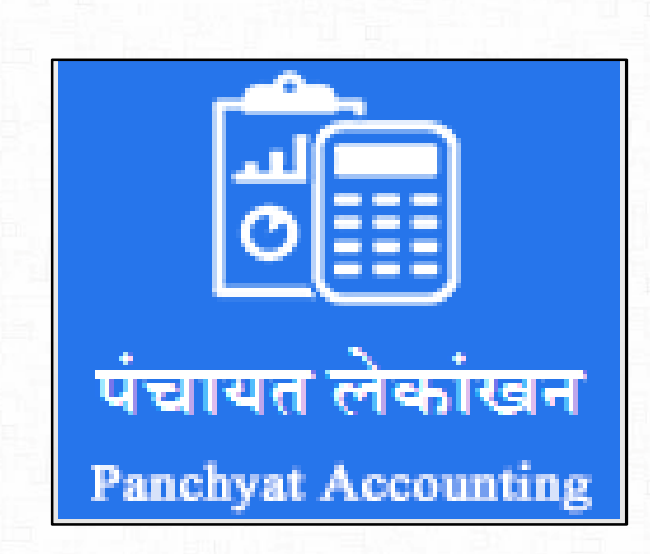

पंचायत लेखांकन माहिती या विभागात पुढील नमुन्यासाठी अनिवार्य असलेली माहिती नोंदवता येईल.

- नमुनाक्र. ७ (जमा पावती)
- •नमुना क्र .५ ( दैनिक रोकड वही )
- नमुना क्र.१२(आकस्मित खर्चाचे प्रमाणक )
- नमुना क्र.२६ क ( जमा खर्चाचे मासिक वितरण )
- नमुना क्र. २६ ख ( नमुना रिपोर्ट)

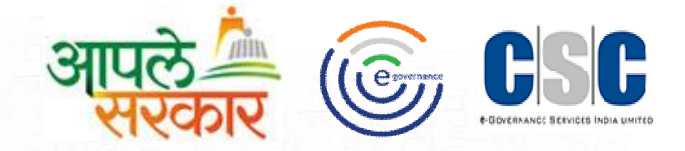

जमा पावती नोंदणी करण्यासाठी दैनंदिन कामकाज मेन्यू मध्ये नमुना क्रमांक ७–जमा पावती हा पर्याय निवडून घेणे, त्यानंतर नमुना क्र ७ पावती नोंद हे पेज उपलब्ध होईल.

| मसॉाफ्ट           | जमा पावती                            |                                | पंचायत (     |
|-------------------|--------------------------------------|--------------------------------|--------------|
| जमा क्रमांक :     | 567142000004 3                       | गार्थिक वर्ष: 2017             | - 2018       |
| फंडाचे नाव :      | ग्रामपंचायत फंड 🗸 🗸                  | जमा दिनांक :                   | 06/10/2017 👻 |
| खाते नाव :        | मालमत्ता कर, जमिनी व इमारती यावरील 👻 | जमा रक्कम :                    | 5.00 2       |
| लेखाशीर्ष :       | निवासी इमारतीवरील मालमत्ता कर        | 0                              | 035 -101-01  |
| बुक नंबर :        | बुक नं. २ 🗸 🗸                        | पावती नंबर :                   | 4 🗸          |
| ा करणा-याचे नाव : | रामलाल पाटील                         |                                |              |
| ा पध्दूत          |                                      |                                |              |
| वसूल प्रकार :     | चेक 👻                                |                                |              |
| जमा बँकेचे नाव :  | SBI Bank 👻                           | चेक दिनांक :                   | 06/10/2017 - |
| बँकेचे नाव :      | -SBI Bank of India                   | चेक नं.:                       | 656535       |
| FT/RTGS REF 1     | I: - NEFI                            | I/RTGS REF 2 :                 | -            |
|                   | / रनीन साठनाणे रह करणे               | ततन                            |              |
| यादी              |                                      |                                |              |
| ना क्रमांक जमा    | करणा-याचे नाव जमा रक्कम जमा वि       | देन <mark>ां</mark> क बुक नंबर | पावती नंबर   |
| 7142000 रामल      | ाल पाटील 5.00 06/10/                 | '2017 बुकनं. २                 | 4            |
|                   |                                      |                                |              |
|                   |                                      |                                |              |

- फंडाचे नाव,खाते नाव,लेखाशीर्ष,बुक नंबरजमा दिनांक पावती नंबर योग्य नोंद करण्यासाठी मास्टर नोंदवलेला योग्य तो पर्याय निवडावा .
- 2 योग्य ती जमा रक्कम नोंद करावी.
- 3 जमा रक्कम मध्ये उपलब्ध पर्याय मध्ये बँक चेक व्यवहार करावयाचा असेल तर ,उपलब्ध ३ पर्याय मधील योग्य ती माहिती नोंद करावी .
  - नवीन बटनावर click केल्यानंतर, जमा दिनांक नुसार झालेल्या वेगवेगळ्या जमा पावतीची नोंद नवीन नोंदवू शकतात. नोंदवलेली माहिती योग्य असल्याची खात्री झाल्यास ''साठवणे'' बटनावर click करावे. 'माहिती साठवली आहे' असा संदेश आल्यास तुमची माहिती साठवली आहे.
- 5 ''साठवणे'' बटनावर click करावे.त्यानंतर बाहेर बटनवर click करावे.

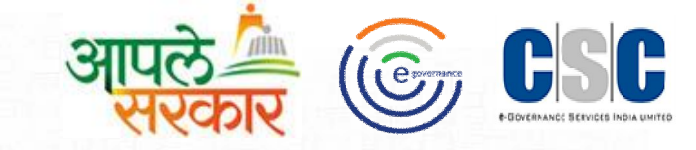

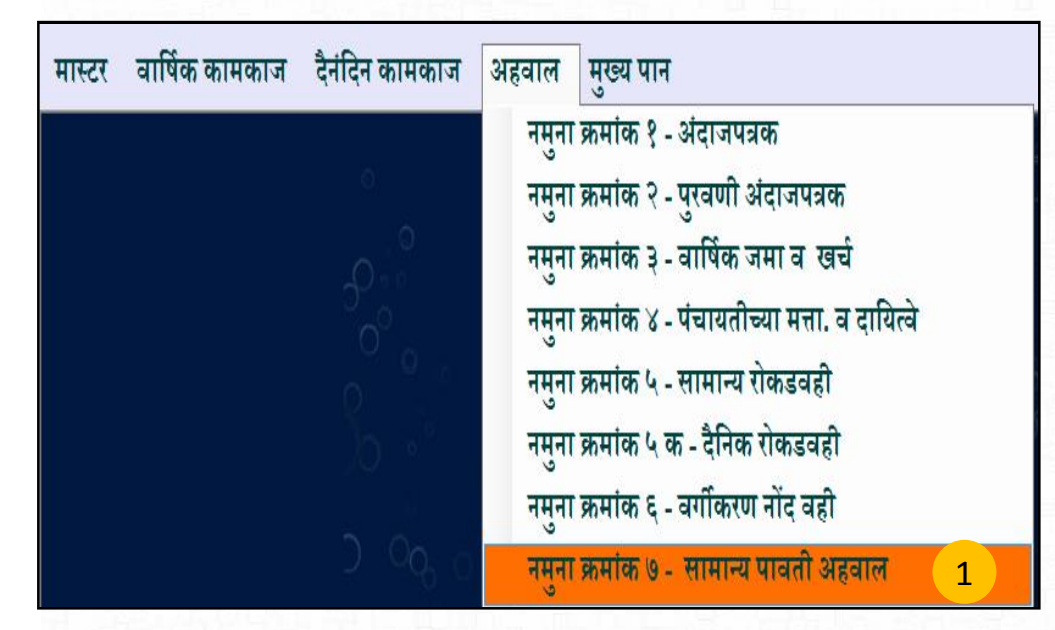

जमा पावती अहवाल पाहण्यासाठी अहवाल मेन्यू मध्ये **नमुना क्रमांक ७-सामान्य पावती अहवाल** हा पर्याय निवडून घ्यावा त्यानंतर आपल्या समोर नमुनानं ७ – पावती रजिस्टर हे पेज उपलब्ध होईल.

| आपले 📥 |              |                                  |
|--------|--------------|----------------------------------|
| रारपगर | $\mathbf{e}$ | COVERNANCE SERVICES INDIA UMITEE |

| ग्रामसॉाफ्ट                  |                                                          | नमुना नं.७ पा                                                                                    | वती रजिस्टर                                          |                                                            | पंचायत मि        |
|------------------------------|----------------------------------------------------------|--------------------------------------------------------------------------------------------------|------------------------------------------------------|------------------------------------------------------------|------------------|
| आर्थिक वर्ष<br>फ़ंडाचे नाव : | : 2017 - 2018 -<br>ग्रामपंचायत फंड                       | <ul> <li>संपूर्ण रजिस्टर</li> <li>बुक नंबर : बुक नं. २</li> <li>वसूल दिनांक पासून : 0</li> </ul> | बुक नंबर नुसार ⊚ वसूर<br>•<br>5/10/2017 च पर्यंत : [ | त दिनांकानुसार 🔘 पावल<br>पावती नंबर : 1<br>06/10/2017 🚽 ठी | ती नंबर नुसार    |
| अ. क्र.<br>त्                | गव . पुनार ाव्यस<br>रक्कम जमा करणा-याचे नाव<br>षार दिवसे | चयता •<br>ज्रुक नंबर<br>जुक नं. २                                                                | पावती नं.<br>1                                       | <mark>पावती दिनांक</mark><br>02/10/2017                    | जमा रक्कम<br>500 |
|                              | 2                                                        | पावती रिपोर्ट                                                                                    | रह करणे बाहेर                                        | एकूण जमा र                                                 | अक्षम ; 500      |

- आर्थिक वर्ष,फंडाचे नाव इ.सर्व आवश्यक असणारी माहिती नोंदवावे.
- 2 सर्व माहिती योग्य असल्याची खात्री झाल्यास पावती व रिपोर्ट काढणे.बटनावर click केल्यानंतर, बाहेर या बटनवर क्लिक करावे.

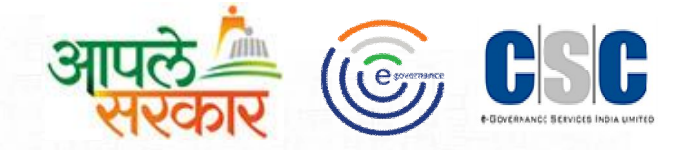

|           | नमुना क्रमांक ७        | वसूल रजिस्टर स | ान २०१७ - २   | 0 9 6              |             |  |
|-----------|------------------------|----------------|---------------|--------------------|-------------|--|
| ग्रामपंचा | यत :पोखले              | तालुका :पन्ह   | ळा            | जिल्हा : कोल्हापूर |             |  |
| अ. क्र.   | रक्कम जमा करणा-याचेनाव | बुक क्रमांक    | पावती क्रमांक | पावती दिनांक       | जमा रक्कम   |  |
| (१)       | (२)                    | (३)            | (*)           | (५)                | <u>(</u> ६) |  |
| १ तुष     | ारदिवसे                | बुकनं. २       | 8             | ०२/१०/२०१७         | ५००         |  |
| <b> </b>  |                        |                | -             | एकूण               | ५००         |  |

अश्याप्रकारे अहवाल रिपोर्ट दिसून येईल.

2 रक्कम जमा करणाऱ्याचे नाव,बुक क्रमांक,पावती क्रमांक,दिनांक,जमा रक्कम ही सर्व माहिती बरोबर असल्याची खात्री करून घ्यावी..

#### नमुना 12 आकस्मित खर्चाचे प्रमाणक

|                                                         |                                         |                                                              | नमुना ब्र                                                   | <b>5. १२ आकस्मित</b>                                                      | खर्चाचे              | ग्रमाणक                                                                       |                                                                        | पचायता मिः                         |
|---------------------------------------------------------|-----------------------------------------|--------------------------------------------------------------|-------------------------------------------------------------|---------------------------------------------------------------------------|----------------------|-------------------------------------------------------------------------------|------------------------------------------------------------------------|------------------------------------|
| ञ्डाचे नाव : ग्राम                                      | गपंचायत फंड                             | 5                                                            | 9                                                           |                                                                           | दा केले :            | राम लाल                                                                       |                                                                        | ·                                  |
| अ.क्र.: 567                                             | 714200000                               | )9                                                           | आर्थिक वर्ष :                                               | 4                                                                         | राहणार :             | पन्हाळा                                                                       |                                                                        |                                    |
| व्हा क्र.: 9                                            |                                         |                                                              | 2017 - 2018                                                 | खर्च                                                                      | दिनांक :             | 06/10/2017 👻                                                                  |                                                                        |                                    |
| অ                                                       | गते नाव :                               | सरपंच मानधन                                                  |                                                             | •                                                                         |                      | खर्च प्रकार :                                                                 | 0 - इतर सामान्य प्रकार                                                 | .*                                 |
| अंदाजपत्रकीय                                            | य तरतूद :                               | 58                                                           | 5654                                                        |                                                                           |                      | पूर्विचा खर्च :                                                               | 0.00                                                                   |                                    |
| कोणत्या कारण                                            | णासाठी :                                | -मानधन जमा क                                                 | रण्यासाठी                                                   |                                                                           |                      | शिल्लक :                                                                      | 585654                                                                 |                                    |
| जिन्नसा                                                 | ाचे नाव :                               | पावती पुस्तक                                                 |                                                             | ×                                                                         |                      | एकक (Unit):                                                                   | शेकडा 👻                                                                |                                    |
| संख्या                                                  | (Qty) :                                 |                                                              | 50 दर (प्रती एव                                             | मक) :                                                                     | 700.00               | रक्कम :                                                                       | 35000                                                                  |                                    |
|                                                         |                                         | 2                                                            | नवीन साट                                                    | वणे रद्द करणे                                                             | ब                    | रल काढणे                                                                      |                                                                        |                                    |
| . क्र.<br>7142000012                                    | जिन्नस<br>पावती                         | 2<br>ाचे नाव<br>पुस्तक                                       | नचीन साट<br>एकक(Unit)<br>शेकडा                              | ज्वणे रद्द करणे<br>संख्या (Qty)<br>50                                     | ो बा<br>दर<br>700.00 | दल काढणे<br>रक्कम<br>35000                                                    | खाते नाव<br>सरपंच मानधन                                                | कारण<br>-मानधन जमा .               |
| . क्र.<br>7142000012                                    | जिन्नस<br>पावती                         | 2<br>गाचे नाव<br>पुस्तक                                      | नवीन साट<br>एकक(Unit)<br>शेकडा                              | वणे रद्द करणे<br>संख्या (Qty)<br>50                                       | t बर<br>दर<br>700.00 | दल काढणे<br>रक्कम<br>35000                                                    | खाते नाव<br>सरपंच मानधन                                                | कारण<br>-मानधन जमा .               |
| . क्र.<br>7142000012                                    | जिन्नस<br>पावती                         | 2<br>गचे नाव<br>पुस्तक                                       | नवीन साट<br>एकक(Unit)<br>रोकडा                              | बणे रद्द करणे<br>संख्या (Qty)<br>50                                       | दर<br>दर<br>700.00   | रल काढणे<br>रक्कम<br>35000                                                    | खाते नाव<br>सरपंच मानधन                                                | कारण<br>-मानधन जमा .               |
| ा. क्र.<br>7142000012<br>रोख ⊚ चेक अ                    | जिन्नस<br>पावती<br>ससलेस ©              | 2<br>राचे नाव<br>पुस्तक<br>NEFT © F                          | नवीन साट<br>एकक(Unit)<br>शेकडा<br>RIGS एकूण स्व             | स्वणे रद्द करणे<br>संख्या (Qty)<br>50<br>m<br>कम : 35000.00               | t ब<br>दर<br>700.00  | दल काढणे<br>रक्कम<br>35000<br>पस्तीस ह                                        | खाते नाव<br>सरपंच मानधन<br><sup>जार</sup> बिलाची प्रत                  | कारण<br>-मानधन जमा                 |
| . क्र.<br>7142000012<br>रोख @ चेक अ<br>रुचे नाव : BAN   | जिन्नस<br>पावती<br>ससलेस ©<br>IK OF Ind | 2<br>11चे नाव<br>1. YEFT © F<br>lia                          | नवीन साट<br>एकक(Unit)<br>रोकडा<br>RIGS एकूण स्व             | स्वणे रद्द करणे<br>संख्या (Qty)<br>50<br>m<br>कम : 35000.00<br>क नंबर : 1 | t वर<br>दर<br>700.00 | दल काढणे<br>रक्कम<br>35000<br>पस्तीस ह<br>चेक नंबर : 12340                    | खाते नाव<br>सरपंच मानधन<br><sup>बार</sup> विलाची प्रत<br>50 र्ितनांक : | कारण<br>-मानधन जमा<br>06/10/2017   |
| . क्र.<br>7142000012<br>रोख 💿 चेक अ<br>त्र्चे नाव : BAN | जिन्नस<br>पावती<br>मसलेस ©<br>VK OF Ind | 2<br>11चे नाव<br>पुस्तक<br>NEFT © F<br>lia<br>T/RTGS REF 1 : | नवीन साट<br>एकक(Unit)<br>शेकडा<br>RIGS एकूण स्व<br>- चेक वृ | स्वणे रद्द करणे<br>संख्या (Qty)<br>50<br>m<br>कम : 35000.00<br>क नंबर : 1 | t वर<br>दर<br>700.00 | दल काढणे<br>रक्कम<br>35000<br>पस्तीस ह•<br>चेक नंबर : 12340<br>सTGS REF 2 : - | खाते नाव<br>सरपंच मानधन<br><sup>जार</sup> बिलाची प्रत<br>50 र दिनांक : | कारण<br>-मानधन जमा .<br>06/10/2017 |

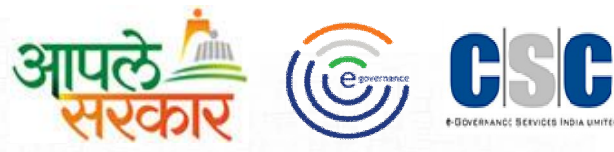

- 1 फंडाचे नाव, खाते नाव, कोणास अदा केले, खर्च प्रकार, जिन्नसाचे नाव, एकक योग्य नोंद करण्यासाठी मास्टर नोंदवलेला योग्य तो पर्याय निवडावा.
  - नोंदवलेली माहिती योग्य असल्याची खात्री झाल्यास ''साठवणे'' बटनावर click करावे. 'माहिती साठवली आहे' असा संदेश आल्यास तुमची माहिती साठवली आहे. रद्द बटनावर click करावे
  - बँक संदर्भात आवश्यक असणारी योग्य माहिती नोंद करावी.
  - "साठवणे" बटनावर click करावे. 'माहिती साठवली आहे' असा संदेश आल्यास तुमची माहिती साठवली आहे. तसेच रिपोर्ट बटनावर click करून रिपोर्ट काढणे. रद्द बटनावर click करून बाहेर बटनवर click करणे.

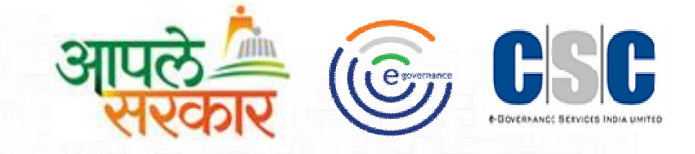

| ग्राग    | गपंचायत : पोख | ले                     | तालुका : पन्हाळा    | जिल्हा   | : कोल्हापूर |
|----------|---------------|------------------------|---------------------|----------|-------------|
| त्र.क्र. | प्र.दिनांक    | <b>पुरवठादारचे</b> नाव | <b>खर्च</b> खातेनाव | खर्चरकुम | शेरा        |
| 8        | ०२/१०/२०१७    | राम लाल                | इतर                 | २६००     |             |
| દ્       | ०२/१०/२०१७    | महादेव शामराव सुळे     | इतर                 | 80000    |             |
| ৩        | ०२/१०/२०१७    | जयसिंग आप्पा भोसले     | इतर                 | ३००      |             |
| ۷        | ०२/१०/२०१७    | जयसिंग आप्पा भोसले     | इतर                 | ५००      |             |
| ९        | ०६/१०/२०१७    | राम लाल                | सरपंच मानधन         | ३५०००    |             |
|          | 1             | 1                      | एकूण                | 86800    |             |

खर्चाचे प्रमाण अहवाल या पर्यायावर click केल्यास व्हाउचर रजिस्टर अश्याप्रकारे दिसेल.

### नमुना 12 खर्चाचे प्रमानक अहवाल रिपोर्ट

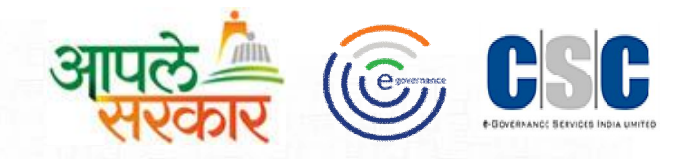

|                             | अन्द्रोर<br>योग्योग्या सम्प्रमान                                                                       | स्मक्खचांचे प्रम                      | ाणक<br>स्वर्गे की जेंग्र                 | <del></del>                      |                                |     |
|-----------------------------|----------------------------------------------------------------------------------------------------|---------------------------------------|------------------------------------------|----------------------------------|--------------------------------|-----|
| ग्रासपंच                    | (वतलल्यावस्तूवत्य<br>ग <b>नतः पोछते</b>                                                                | ালাঠা কল পঁসিব                        | सनयाचा नदिव                              | गहा)                             |                                |     |
| प्रमाणक                     | (व्हाऊचर) क्र: ७                                                                                       |                                       | वारी                                     | ভি : ০২/২০                       | /२ = १७                        |     |
| <b>देवक दे</b> ण            | गप्र्याचे नावः जयसिंगआप्या भोसले                                                                       | ()                                    |                                          |                                  |                                |     |
| 3.F                         | मा च विसेत्वा वस्तूचे/मासाचेनाव<br>पंचावतीचा मंचुरी इ.व दिनांक                                         | नगर्विता तबन                          | त्रुनिट<br>(घटम )                        | द                                | ख्यम<br>(इ. <sup>क्</sup> .)   |     |
| \$                          | साफसफाई<br>इतर                                                                                         | ०<br>व्हाक्र.:७/२०३                   | प्रतिनग                                  | -                                | 300                            |     |
|                             |                                                                                                    |                                       |                                          |                                  |                                |     |
|                             |                                                                                                    |                                       |                                          |                                  |                                |     |
|                             |                                                                                                    |                                       |                                          |                                  |                                |     |
| Ļ                           |                                                                                                    |                                       |                                          |                                  |                                | 1   |
| धनादशः                      | स्माक/दिनकः १९३४५८ / ०९/१०/९०१।                                                                        | 3                                     |                                          | 121                              | 300,00                         |     |
|                             |                                                                                                    | 8) <del>-</del>                       | टनीभी छत्मः                              |                                  | 440000                         | 100 |
|                             | יים ברומות או או איז איז איז איז איז איז איז איז איז איז                                               | হ চলগেট                               | त पूर्णमा सर्चः                          |                                  | १९६००                          |     |
| गण अन्तार<br>गोग्य आहे      | गत रूपन्यात पत का,या प्यकात प्यापिशश<br>तथाणि या वस्तू मी स्वीकारज्या आहे्त.                           | 2) a                                  | त देवराज्याने द्वर्थ :                   |                                  | 300.00                         | 121 |
|                             |                                                                                                    | 10) a<br>11 mil                       | ज २+२ माचा मधज<br>प्राजयप्रतीय तरस्तीनका | :<br>ম সিলাক :                   | 19490                          | 1   |
|                             |                                                                                                    | -0**                                  |                                          |                                  | 450100                         |     |
| ज्या व्यक्त<br>             | गैने वस्तू स्वीकारज्या त्या व्यक्तीची सही<br>०                                                         |                                       |                                          |                                  |                                | 1   |
| भजुराया<br>आडळून थ<br>तारीख | अधमप्त्रायता कड ग्राटर करण्या तयत अ<br>शले आहे . देवकात दर्शविलेली रद्भम रूपये :<br>नेमान्यता दिली आहे | ड्. भावराजवावतच<br>३००.०० (अक्षरी कतं | क्शा कला अधूनता<br>निशे उपये फक्त ) य    | धवता परा बराव<br>स्य सामर्पचा यत | गरण श्रेल्याच<br>तिरुपत्र क्र. |     |
| तारीख                       | 09/20/9021B                                                                                            |                                       |                                          |                                  |                                | 2   |
| माझ्यास                     | मोररद्रमदिली <b>सरफंग</b>                                                                              |                                       | रङ्गम ज्या इसमा                          | च मिळाजी त्या                    | ची बही                         |     |
| वरील देव                    | रकान्नमाणे मल्ला पूर्ण रह्नम क ३००.०० (ध                                                               | गभरी तीन शे रुपयेफ                    | ক) শিল্পারী.                             |                                  |                                |     |
|                             |                                                                                                    |                                       |                                          |                                  |                                |     |
|                             | ्र म्हादनर म                                                                                           |                                       |                                          | ज्ञामसे                          | <b>4</b>                       |     |

#### अश्याप्रकारे खर्चाचे प्रमाणक अहवाल रिपोर्ट दिसून येईल.

2

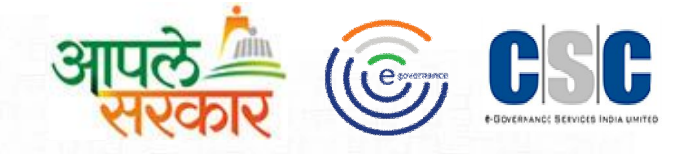

| પ્રામસાવ્ય | 5                             |              | फ़ंडाचे नाव : ग्रामपंचार | नमुना नं. ५-क दैनिक रो<br><sup>ग्रत फंड</sup> | कड वही<br>▼          | दिनांक : 06/10/20     | 17 💌                         | पंचायत मित्र<br>आर्थिक वर्ष : 2017 - 2018 |
|------------|-------------------------------|--------------|--------------------------|-----------------------------------------------|----------------------|-----------------------|------------------------------|-------------------------------------------|
| अ.क्र.     | जमा केल्याचा<br>महिना व तारीख | पावती क्र.   | कोणाकडून मिळाली ते       | जमा रकमे संबंधीचा<br>तपशील                    | रोख रक्कम<br>(रुपये) | धनादेश चेक<br>(रुपये) | रक्कम जमा<br>केल्याचा दिनांक | धनादेश वटविल्याचा<br>दिनांक               |
| 8          | ०६/१०/२०१७                    | बुक नं. १/ १ | पोपट नामदेव पांढरे       | मालमत्ता कर, जमिनी व इ                        | २४५                  |                       | ०६/१०/२०१७                   |                                           |
| 9          | ०६/१०/२०१७                    | बुक नं. १/ १ | पोपट नामदेव पांढरे       | स्वच्छता कर (आरोग्य कर)                       | ४२                   |                       | ०६/१०/२०१७                   |                                           |
| ş          | ०६/१०/२०१७                    | बुक नं. १/ १ | पोपट नामदेव पांढरे       | दिवाबत्ती कर                                  | 82                   |                       | 08/80/2080                   |                                           |
| 8          | ०६/१०/२०१७                    | बुक नं. १/ १ | पोपट नामदेव पांढरे       | पाणीपट्टी                                     | 800                  |                       | 08/80/2080                   |                                           |
| 4          | 08/90/20819                   | बुक नं. २/४  | रामलाल पाटील             | मालमत्ता कर, जमिनी व इ                        |                      | 4                     | 08/80/2080                   | ०६/१०/२०१७                                |

दैनिक रोकड वही मध्ये फंडाचे नाव व दिनां कselect करावे.

रिपोर्ट या बटनावर click करून रिपोर्ट काढणे(पुढीलप्रमाणे). रद्द करणे या बटनावर click करून,बाहेर या बटनावर क्लिक करणे. नमुना ५ नमुना रिपोर्ट

ग्रामपंचायत : पोखले

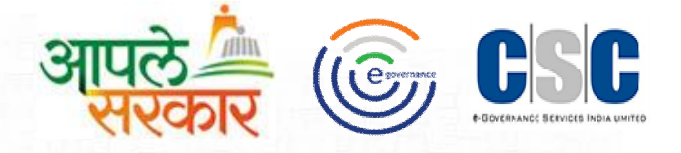

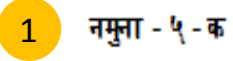

[नियम २१,२२(२), (३), (४), (५) व (६), २५(१),३२(५),३३(२),(३) व (४)(च),३६(२),३८(१) आणि ६६(१) पहा ]

#### दैनिक रोकड वही

धनादेश्च वटविल्नाचा को मा कडून मिळाली ते धनादेश बैंदेत बमा देलाचा बमा केल्गाचा महिना व बमा रङमेसंबंधीचा तपश्चील धनोद्ध (के) पावती द्रमांद रोख रतन्म ब ह दिनांद दिवा रोस रहम बमा दिनांक (रुपने) (रुपने) तारील देल्याचा दिगंड (१) (5) (८) (?) (३) (¥) (4) (0) (९) बुक नं. १/ १ पोपट नामदेव पांदरे मालमत्ता कर, जमिनी व इमारती ০६/१০/২০१৬ ০६/१০/২০१৬ ૨૪૫ ę. यावरील कर बुकनं. १/१ ०६/१०/२०१७ पोपट नामदेव पांदरे स्वच्छता कर (आरोग्य कर) Xe ০६/१০/২০१৬ ę. बुकनं. १/१ पोपट नामदेव पांदरे दिवावत्ती कर 3 ০६/१০/২০१৬ Χę ০६/१০/২০१৬ बुकनं. १/१ पोपट नामदेव पांदरे पाणीपट्टी ۲ ০६/१০/২০१৬ 800 ০६/१০/২০१৬ बुकनं. २/४ मालमत्ता कर, जमिनी व इमारती रामलाल पाटील ০६/१০/২০१৬ ০६/१০/২০१৩ ০६/१০/২০१৬ ų. Ŀ, यावरील कर सामान्य रोकड : ४३४ वही जमा : ० शिल्लक:४३४ एक्न्म बमा : चार शे चौतीस रुपये फक्त ची नोंद सर्वसाधारण रोकड वहीच्या पृष्ठ क्रमांक एकूण रोख रुपये (४३४) अक्षरी रुपये वर घेतली आहे.

टीप.- (१) सर्व नोंदी तपासून सरपंच अध्याक्षरी करतील , प्रत्येक दिवशी प्राप्त झालेली एकूण रक्कम अंकात व अक्षरात लिहून पूर्ण स्वाक्षरी करतील (२) ज्यावेळी धनादेशाद्वारे रकमा प्राप्त होतील त्यावेळी धनादेश बँकेत जमा केल्याचा दिनांक रकाना ८ मध्ये नमूद करून रक्कम सामान्य रोकड वही मध्ये जमा बाजूस बँक रकान्यात नोंद द्यावी .

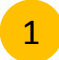

दैनंदिन रोकड वही मधील रिपोर्ट या बटनावर click केल्यानंतर अश्याप्रकारे रिपोर्ट येईल.

| आपले 🦾 |  |
|--------|--|
|--------|--|

| ज्मा सर्च                                                    |                       |                                              |                                       |             |                                  |                        |                                                   |                                    |      |  |  |  |
|--------------------------------------------------------------|-----------------------|----------------------------------------------|---------------------------------------|-------------|----------------------------------|------------------------|---------------------------------------------------|------------------------------------|------|--|--|--|
| चमेचा प्रमुख प्रकार                                          | अर्थसंकल्पीव<br>तरतूद | मागील<br>महिन्वापर्वत<br>चा प्रत्वक्ष<br>जमा | चालू<br>महिन्वातील<br><del>ज</del> मा | एकूण<br>जमा | <b>सर्चा</b> च प्रमुख प्रकार     | अर्थसंकल्पी<br>व तरतूद | मागील<br>महिन्वापर्वत<br>झालेला<br>प्रत्वक्ष सर्च | चालू<br>महिन्बाउ<br>झालेला<br>सर्च | एकूष |  |  |  |
| (१)                                                          | (?)                   | (३)                                          | (%)                                   | (५)         | (६)                              | (ಅ)                    | (6)                                               | (९)                                | (१०) |  |  |  |
| ग्राम निधी जमा                                               |                       |                                              |                                       |             | (एक) ग्राम निधीतून सर्च          |                        |                                                   |                                    |      |  |  |  |
| (एक) (अ) कर *                                                |                       |                                              |                                       |             | (१) सरपंचाचे मानधन               | 424848                 | 0                                                 | •                                  |      |  |  |  |
| (१) मालमत्ता कर, जमिनी व इमारती यावरील कर                    | 504000                | c                                            | •                                     | 0           | (२) सदस्य बैठक भत्ता             | o                      | 0                                                 | o                                  |      |  |  |  |
| (२) दिवाबत्ती कर                                             | 200000                | c                                            | • •                                   | e           | (३) सदस्य/ सरपंच प्रवास भत्ता    | e                      | 0                                                 | 0                                  |      |  |  |  |
| (३) स्वच्छता कर                                              | 200000                |                                              | e .                                   | 0           | (४) कर्मचारी वेतन *              | 0                      | 0                                                 | •                                  |      |  |  |  |
| (४) दुकाने, लघु उद्दीम व हॉटेल चालविणे यावरील कर             | 0                     | e                                            | 0                                     | 0           | (५) कर्मचारी प्रवास भत्ता        | 0                      | 0                                                 | 0                                  |      |  |  |  |
| (५) यात्रा कर                                                | 0                     | c                                            | 0                                     | e           | (६) कार्यालयीन खर्च              | 0                      | 0                                                 | 0                                  |      |  |  |  |
| (६) जत्रा, उत्सव व इतर मनोरंजन कर                            | <mark>.</mark> 0      | 0                                            | 0                                     | 0           | (७) दुरुस्ती व देखभाल            | 0                      | 0                                                 | 0                                  |      |  |  |  |
| (७) सायकल व इतर वाहनावरील कर                                 | 0                     | c                                            | 0                                     | 0           | (८) स्वच्छता                     | 0                      | 0                                                 | 0                                  |      |  |  |  |
| (८) टोल टॅक्स                                                | 0                     | e                                            | • •                                   | 0           | (९) पाणी पुरवठ                   | 0                      | 0                                                 | 0                                  |      |  |  |  |
| (९) जकात कर                                                  | o                     | 0                                            | 0                                     | 0           | (१०) चिद्युत देयके               |                        |                                                   |                                    |      |  |  |  |
| (१०) उतारू व मालावरील कर                                     | o                     | c                                            | o                                     | e           | (अ) पाणीपुरवठा                   | 0                      | 0                                                 | 0                                  |      |  |  |  |
| (११) वनविकास कर                                              | 0                     | c                                            | o                                     | 0           | (ब) रस्त्यावरील दिवाबत्ती        | 0                      | 0                                                 | 0                                  |      |  |  |  |
| (१२) सेवा कर                                                 | <mark>.</mark>        | 0                                            | 6                                     | 0           | एकुण १० (अ + ब)                  | 0                      |                                                   | 0                                  |      |  |  |  |
| (१३) व्यापारी किंवा अजिवीका यावरील कर<br>(शेतीव्यतिरिक्त)    | ٥                     | e                                            | 0                                     | e           | (११) पथ दिवाबत्ती, साहित्य व इतर | o                      | 0                                                 | 0                                  |      |  |  |  |
| (१४) गुरांच्या बाजारातील दलालीचा व्यवसाय<br>व आजीविकेवरील कर | 0                     | e                                            | 0                                     | e           | (१२) शिक्षण                      | ٥                      | 0                                                 | o                                  |      |  |  |  |

नमुना २६क जमा खर्चाचे मासिक विवरण या पर्यायावर click केल्यास अश्याप्रकारे फॉर्म येईल.

नमुना २६ ख नमुना रिपोर्ट

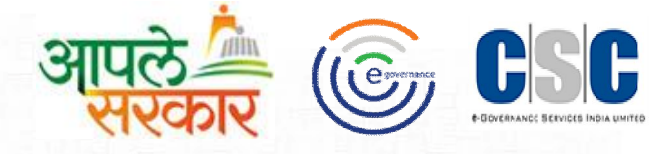

|      |                       |                    |                          | यस २                       | िनियम २५(६) पहा ]                      | • ਸ਼ੁਤੂਜਿ ਕਿ        | तरण                                           |                                          |              |                                                                                |
|------|-----------------------|--------------------|--------------------------|----------------------------|----------------------------------------|---------------------|-----------------------------------------------|------------------------------------------|--------------|--------------------------------------------------------------------------------|
|      | ग्रामपंचायत :         | <mark>पोखले</mark> |                          | (H) (1                     | ०९७ - २०९८ था वया व गात                | ******              | 1414                                          |                                          |              |                                                                                |
| महिन | । प्रारंभिक<br>शिल्लक | रकुम वमा के        | बाचा <mark>महिन</mark> ा | सचिवाक्डील<br>हातची शिल्लक | महिना अखेरची त्रिल्लक बैक्तील त्रिल्लक | पोस्टातील<br>शिल्लक | अल्फाचत<br>प्रमाणपत्रात<br>मुंतवलेली<br>रक्षम | बँकेत मुदत<br>ठेवीत<br>मुंतवलेली<br>राहम | एकुम(५ वे ९) | त्रेग (निवमापेषा वास<br>रक्तम अधिक<br>कालावधीसाठी हवी<br>त्रिल्लक ठेवली असेल र |
|      |                       | दिनांक             | रक्रम                    |                            |                                        |                     | 80.0060                                       | (27,00)                                  |              | त्वाबाबतची करणे                                                                |
| (१)  | (२)                   | (३)                | (3)                      | (4)                        | (६)                                    | (७)                 | (८)                                           | (९)                                      | (१ o)        | (११)                                                                           |
| मे   | 4000                  |                    |                          | 4000                       |                                        | o                   | 0                                             | o                                        | 5)           |                                                                                |

२. महिना संपल्यावर प्रत्येक दिवसाच्या आर्थिक व्यवहाराची नोंद करून त्याची एकत्रित माहिती नमुना २९(क) मध्ये नोंदविण्यात येईल.

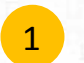

नमुना २६ ख जमा खर्चाचे मासिक विवरण या पर्यायावर click केल्यास अश्याप्रकारे दिसून येईल.

![](_page_15_Picture_0.jpeg)

![](_page_15_Picture_1.jpeg)

![](_page_15_Picture_2.jpeg)